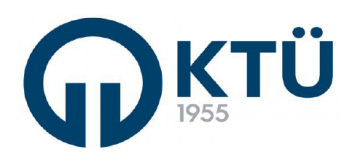

| ■洗絵目   |                             | Doküman Kodu        | FBE-OİA-B2 |  |  |
|--------|-----------------------------|---------------------|------------|--|--|
| 722492 | ANABILIM DALI FORMLARI      | İlk Yayın Tarihi    | 13.03.2023 |  |  |
|        |                             | Revizyon Tarihi /No | 0          |  |  |
|        | IEZ KONU BAŞVURU (DANIŞMAN) | Sayfa               | 1/4        |  |  |
|        |                             | Suylu               | 1/4        |  |  |

## Tez Konusu

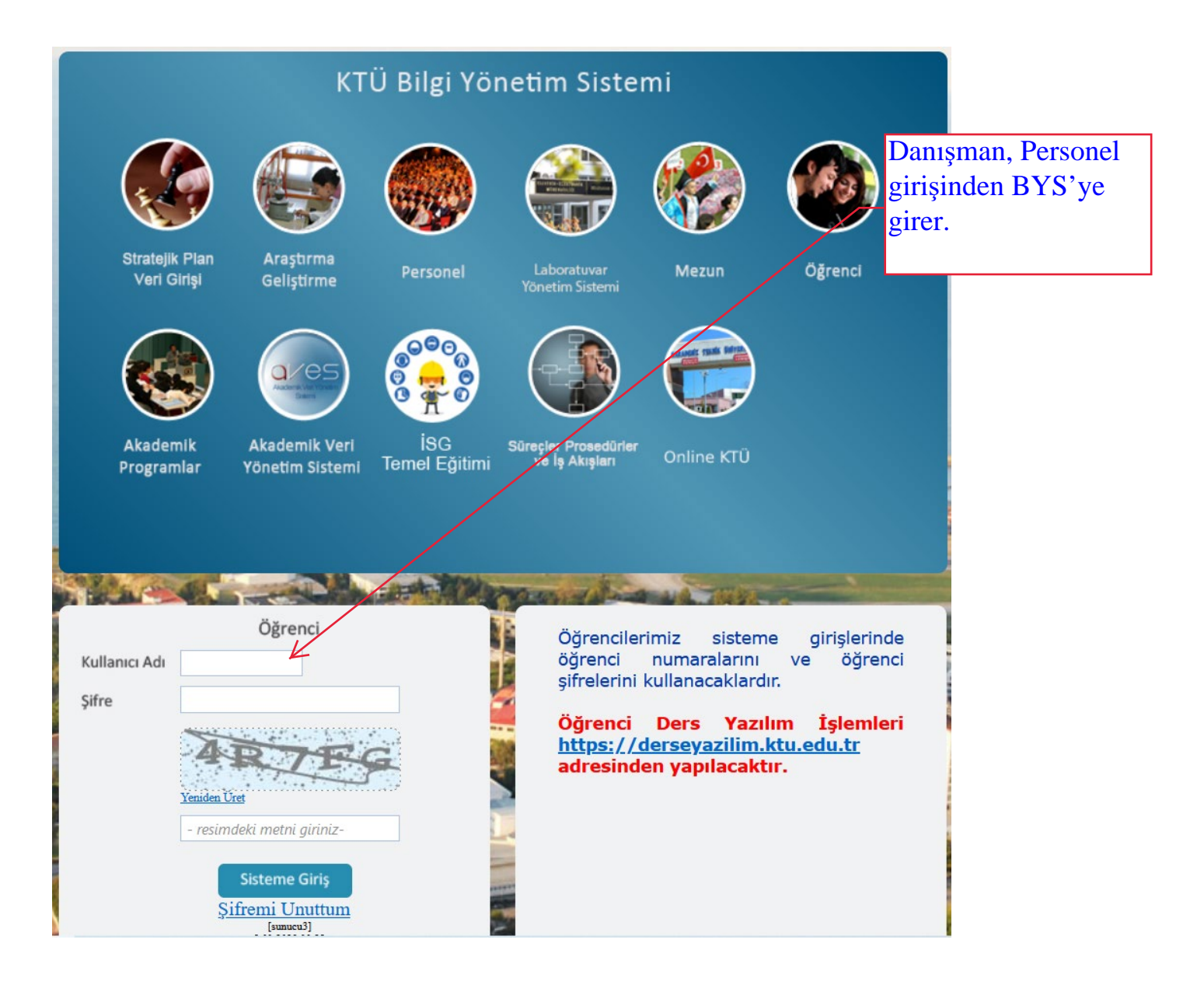

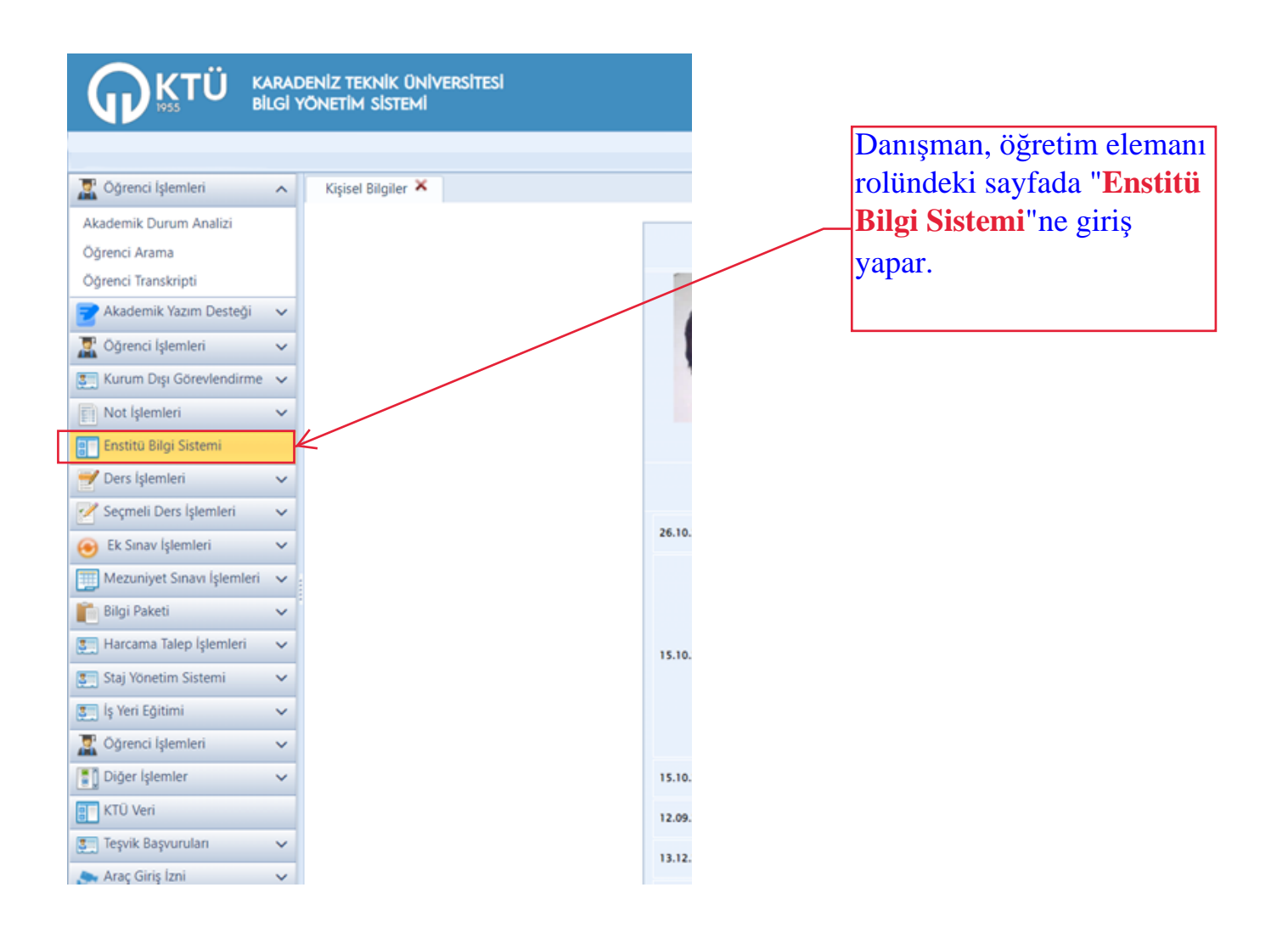

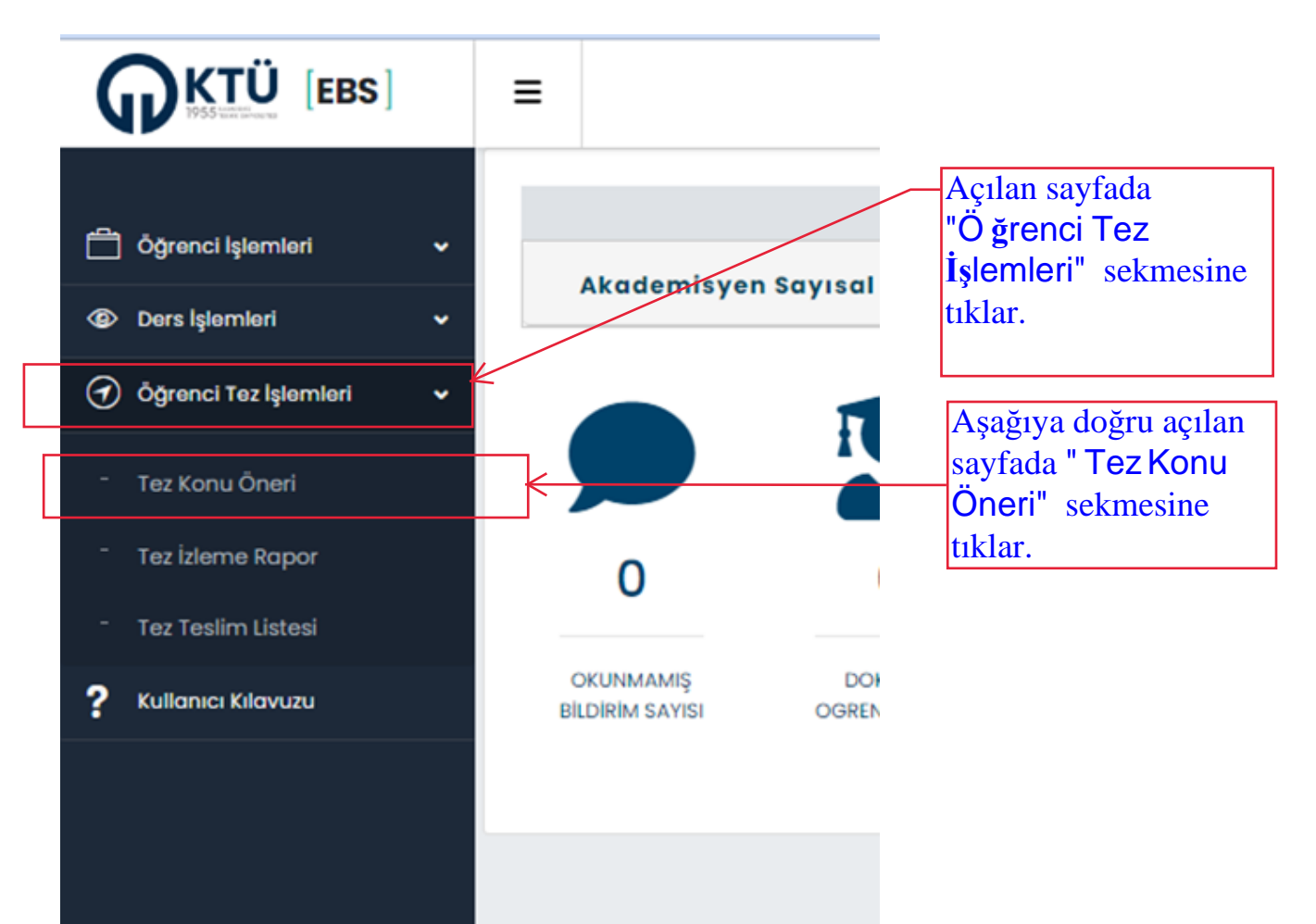

| Açılan          | sayrad         | da, danişn                  | ianligini yu                                                    | irúttúş                          | gu öğrei            | icilerin t              | ez konu                     | ilarii    | n gö          | rür.             |                 |
|-----------------|----------------|-----------------------------|-----------------------------------------------------------------|----------------------------------|---------------------|-------------------------|-----------------------------|-----------|---------------|------------------|-----------------|
| KTÜ [EBS]       | =              |                             |                                                                 |                                  |                     |                         |                             |           |               |                  |                 |
| nci İşlemleri 👻 |                |                             |                                                                 |                                  |                     |                         |                             |           |               |                  |                 |
| çlemleri 👻      |                |                             |                                                                 |                                  | Tez Ko              | nusu                    |                             |           |               |                  |                 |
| -               | Túmúnú Listele | Onay Yapılmayanları Listelo |                                                                 |                                  |                     |                         |                             |           |               |                  | Roddot On       |
| sci tez igamien | Ógrenci No 🛛   | Ad Soyad                    | Tez Konusu                                                      |                                  |                     | Anabilim Dak            | Program                     |           |               | Onay Durumu      |                 |
|                 | 000000         | Ali XXXXXX                  | Fonksiyonel Analizi, Heterolog<br>Mücadeledeki Rollerinin Aydır | jus Ekspresyonu ve<br>ilatilmasi | Fungal Patojenlerle | Biyoloji Anabilim Dah   | DOKTORA                     |           |               | Ógrenci Onayladi |                 |
|                 | 000001         | Hüseyin XXXXXXXX            | Trichoderma harzianum Antifa                                    | ngal Proteininin Ta              | nimlanmasi          | Biyoloji Anabilim Dalı  | DOKTORA                     |           |               | Óğrenci Onayladı |                 |
|                 |                | H                           |                                                                 |                                  | Ten Ô               |                         |                             |           |               |                  | 1 - 2 of 2 it   |
|                 |                |                             |                                                                 |                                  | 162.0               | nen                     |                             | (da       |               | 1                |                 |
|                 | Onay Durumu    | Tez Boşik                   | Tez Kapsami                                                     | Moddl Destek                     | Proje Adi (Sanayi)  | Proje Yürütücü (Sanayı) | Protokol Tarihi Proje Bútge | Tom Metin | Proje Dosyası | Komite Roporu E  | nstitu Aquilama |
|                 |                |                             |                                                                 |                                  |                     |                         |                             |           |               |                  |                 |

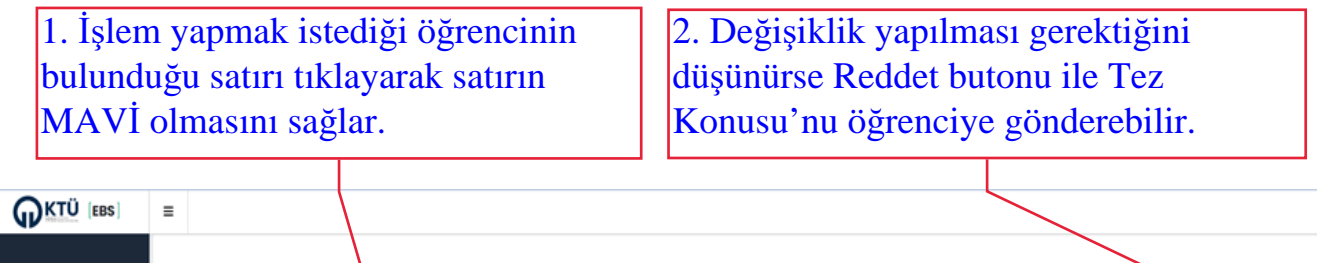

|   |                     | \<br>\                |                                                         |                                                                                                    | -                  |                         |                        |             |                  |                 |                 |                  |  |
|---|---------------------|-----------------------|---------------------------------------------------------|----------------------------------------------------------------------------------------------------|--------------------|-------------------------|------------------------|-------------|------------------|-----------------|-----------------|------------------|--|
| • | Therefore the state |                       |                                                         |                                                                                                    | Tez Kon            | Isu                     |                        |             |                  |                 |                 | 7                |  |
| * | Tumunu Ustele       |                       |                                                         |                                                                                                    |                    |                         |                        | -           |                  |                 |                 | Roddo            |  |
|   | 000000              | Ali XXXXXXXX          | Fonksiyonel Analizi, Heter<br>Műcadeledeki Rollerinin A | Fonksiyonel Analizi, Heterologus Ekspresyonn ve Fungal Patojenlerle<br>Műcadeledeki Rollerinin Aydınlatılması |                    |                         | Biyoloji Anabilim Dalı |             | DOKTORA          |                 |                 | Óğrenci Onayladı |  |
|   | 0000001             | Hüseyin XXXXXXXXXXXXX | Trichoderma harzianum Ar                                | ntifungal Proteininin Ta                                                                                      | anımlanması        | Biyoloji Anabilim D     | ah                     | DOKTORA     |                  |                 | Óğrenci Onaylad | •                |  |
|   |                     |                       |                                                         |                                                                                                    |                    |                         |                        |             |                  |                 |                 |                  |  |
|   |                     |                       |                                                         |                                                                                                    |                    |                         |                        |             |                  |                 |                 |                  |  |
|   |                     |                       |                                                         |                                                                                                    |                    |                         |                        |             |                  |                 |                 |                  |  |
|   |                     | N                     |                                                         |                                                                                                    |                    |                         |                        |             |                  |                 |                 |                  |  |
|   |                     |                       |                                                         |                                                                                                    |                    |                         |                        |             |                  |                 |                 |                  |  |
|   |                     | Tez Ōneri             |                                                         |                                                                                                    |                    |                         |                        |             |                  |                 |                 |                  |  |
|   |                     |                       |                                                         |                                                                                                    |                    |                         |                        |             | Óğrenci          | iye Geri Gönder | Komitoyo Gón    | der Düzeitme ist |  |
|   |                     |                       | Test Konstants                                          | Markel Dautak                                                                                                 |                    |                         |                        |             | Torre Martin Re- | nie Dosvasi     |                 | Enstitù Açıklama |  |
|   | Onay Durumu         | Tez Boghk             | Tes Ropports                                            | MOOD DOWN                                                                                                    | Proje Adi (Sanayi) | Proje Yurutucu (Sanayi) | Protokol Torihi        | Proje Butge | FORM MOUTH PR    | de coston       | Komite Roporu   |                  |  |
|   | Onay Durumu         | Tez Boglik            | The Report                                              | MOUS CONTR                                                                                                    | Proje Adi (Sanayi) | Proje Yürütücü (Sanayi) | Protokor Tarihi        | Proje Butge | rom Moon Ph      | di contra       | Komite Roporu   |                  |  |
|   | Onay Durumu         | Тег Ворік             | Foll Registerin                                         | And the particular                                                                                            | Proje Adi (Sanayi) | Proje Türütücü (Sanayi) | Protokol Torihi        | Proje Bubge | TOT MOUT         | decontan        | Komite Roporu   |                  |  |
|   | Onay Durumu         | Tez Bogik             | t sa nogopornin                                         | MOUR MOUR                                                                                                    | Proje Adi (Senayi) | Proje Yurutucu (Sanayi) | Protokol Torini        | Proje Butge |                  | ala sostan.     | Komite Haporu   |                  |  |
|   | Onay Durumu         | Tez Boşik             | THE RODUCTION                                           | AUGUS LASUR                                                                                                   | Proje Adi (Sonayi) | Proje Yurubucu (Sanayi) | Protokol Tomhi         | Proje Butge |                  | die eest aan    | Komite Hoporu   |                  |  |
|   | Onay Durumu         | Yez Bogik             | TRE REQUERTS                                            | And Language                                                                                                  | Proje Adi (Sonoyi) | Proje Yurubucu (Sanayi) | Protokol Tombi         | Proje Butge |                  | alla e col en   | Komite Hoporu   |                  |  |
|   | Onay Durumu         | Ter boja              | Title indjøden i P                                      |                                                                                                    | Proje Adi (Sonoyi) | Proje rucruccu (Somoyi) | Protokor Tgine         | Proge Butge |                  | alla e col en   | komite Hoporu   |                  |  |

3. Uygun bulduğu Tez Konusu'nu Enstitüye gönderilmek üzere onaylayarak anabilim dalı başkanına gönderir. Onay verildikten sonra aşağıdaki bilgilendirme ekranı gelir ve "Onay Durumu" Danışman Onayladı (Kabul Edildi) olarak değişir. Bu aşamada Tez konusu Anabilim dalı başkanlığı sayfasına düşmüş olur.

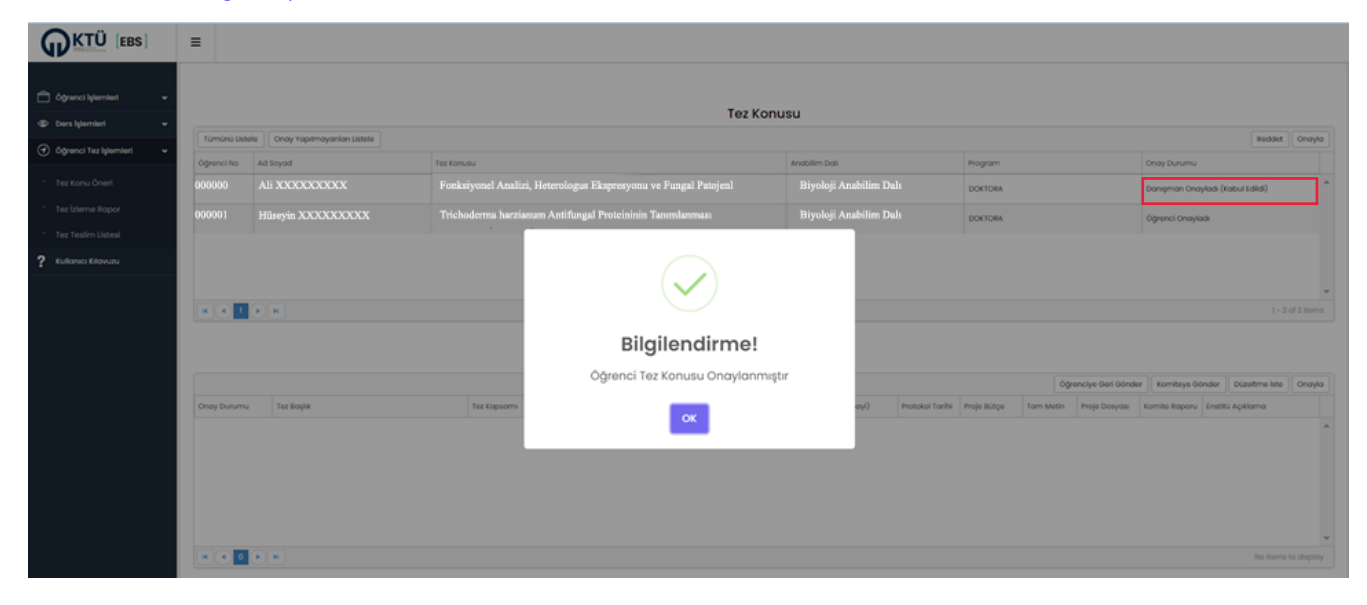

NOT. Lütfen tez konusunu EBS üzerinde onaylayıp onaylamadığını takip ediniz.